#### ICT tools: Online Exam(Quiz) through Google Forms

#### Dr.B.Surendranath Reddy

School of Mathematical Sciences S.R.T.M.University Nanded

#### Pedagogical Training for Teachers on Tools for Teaching Learning and Evaluation 1-6 July 2020

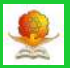

#### • Go to https://www.google.com/forms.

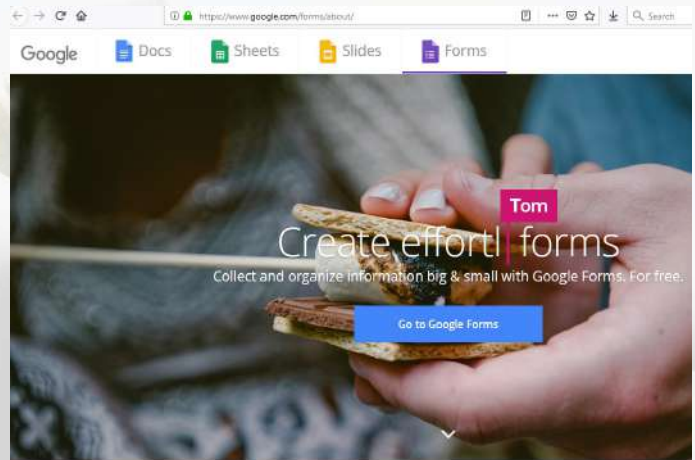

 Click on "Go to Google Forms" and login with gmail account ( register if don't have gmail)

Dr.B.S.Reddy (Mathematical Sciences)

# Google Forms-Quiz

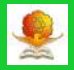

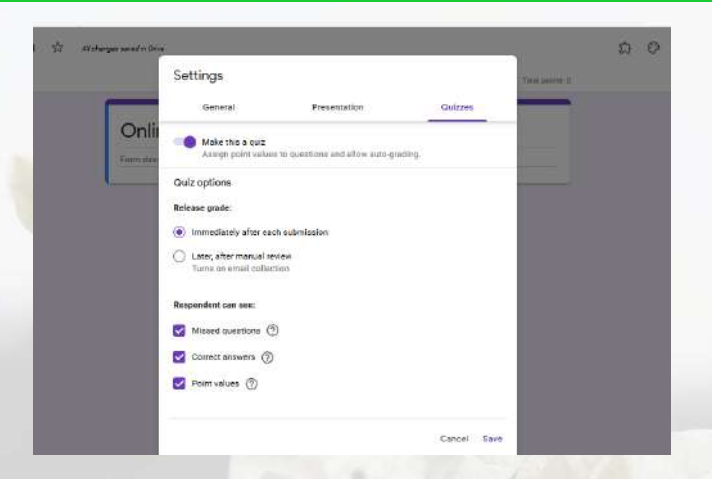

- To make google form as a quiz, toggle the slider on for "Make this a quiz" from settings
- Release grade and different options for respondents to see after the quiz

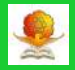

| orm description                          |                 |
|------------------------------------------|-----------------|
|                                          |                 |
| ICT stands for                           | Multiple choice |
| information and Communication Technology | ×               |
| Internet and Communication Technology    | ×               |
| Internet and Computer Technology         | ×               |
| Add option or add "Other"                |                 |

• After typing question click on Answer key.

## Quiz-Answer key

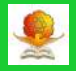

| Form description                         | 0          |
|------------------------------------------|------------|
|                                          | marks for  |
| Choose correct answers:                  | question   |
|                                          | V          |
| ICT stands for                           | 1 🔄 points |
| Information and Communication Technology | ~          |
| Internet and Communication Technology    |            |
| Internet and Computer Technology         |            |
| 1 Add answer for the t                   |            |

- Select the correct answer(s)
- Assign the points(marks) for the question and press done.

# Quiz- Short answer question

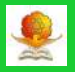

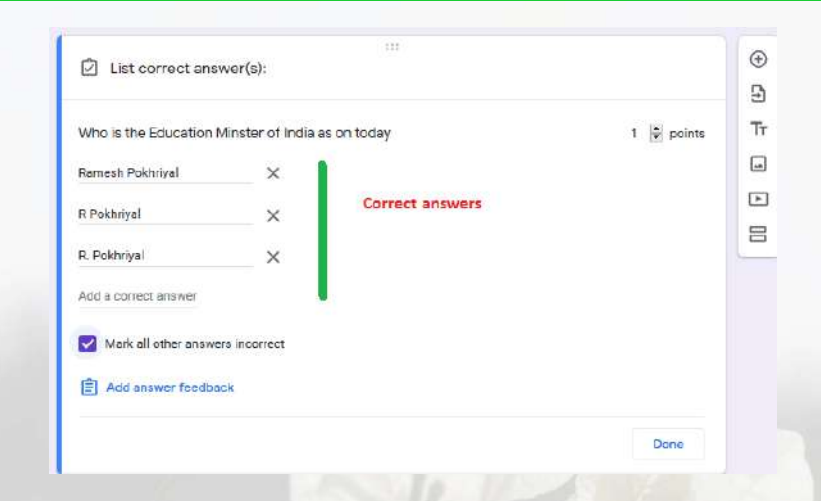

- For short answer question, we can provide more than one correct answer.
- Select "Mark all other answers incorrect" for auto grading.

## Quiz-Checkboxes

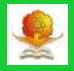

| Google has following tools | 1 🔯 points |
|----------------------------|------------|
| Forms                      | <i>✓</i>   |
| Sheets                     | V.         |
| Decs                       | 1          |
| facebook                   |            |
| skype                      |            |
| Add answer feedback        |            |

- Select all correct answers
- Assign marks for the question

## Quiz-Checkboxes- No partial marks

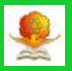

|                                                   |                                         |                                                     | 16                                   |  |
|---------------------------------------------------|-----------------------------------------|-----------------------------------------------------|--------------------------------------|--|
| C fern                                            |                                         |                                                     | 1                                    |  |
| 1 there                                           |                                         |                                                     |                                      |  |
| Dees                                              |                                         |                                                     |                                      |  |
| 🛄 feotaali                                        |                                         |                                                     |                                      |  |
| 1 Pres                                            |                                         |                                                     |                                      |  |
| Contest at annie                                  |                                         |                                                     |                                      |  |
| 🖾 form                                            | No portila r                            | narks in checkers                                   | option                               |  |
| 🖾 Sheen                                           |                                         |                                                     |                                      |  |
| E Roca                                            |                                         |                                                     |                                      |  |
| Coopertus foetwe                                  | p Tools Using m                         | esent petial m                                      | eits are allowed                     |  |
| cooperties foetowe                                | g Tools Using m<br>Document             | etigent, partial mu<br>acara                        | rits are allowed                     |  |
| Cooperas Neove                                    | g Toos Using m<br>Doore 1<br>(6)        | atigot, partial m<br>acas                           | eks are altered                      |  |
| Coopertus followin<br>Partiel<br>Street           | ptom Using m<br>course t<br>®           | ntigrid, partial m<br>Reav<br>Alt<br>Alt            | ets an altovel                       |  |
| Cooge has feewee                                  | p toos Using m<br>Down 1<br>®<br>©      | ategoid, partial ma<br>acars<br>tur<br>301<br>240   | v<br>v<br>x                          |  |
| Cooge fas folker<br>Parm<br>Verm<br>Des<br>Postok | piton Using m<br>Dours 1<br>®<br>©<br>O | ntigot, partial no<br>acay<br>tr<br>50<br>40<br>-70 | ka ara alkonola                      |  |
| Cooperant following                               | Daven 1                                 | ntigot, partial ma<br>acare<br>on<br>on<br>an<br>-m | etta are affored<br>e<br>x<br>x<br>x |  |

- For Checkboxes questions, there is no option for partial marks( Part-C in NET Exam)
- With proper modifications in multiple grid, partial marking is possible.

### Quiz- Multiple grid - partial marking

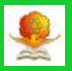

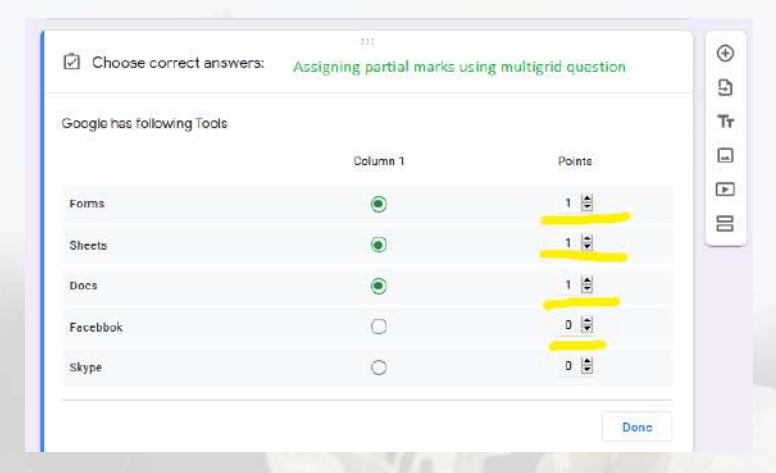

Assign marks to each correct row

#### Sections to prevent previewing

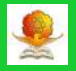

| Student Details *Required                                       |
|-----------------------------------------------------------------|
| Name of the Student * dfadfda                                   |
| E-mail address *<br>safsafsaf                                   |
| Hell ticket number<br>We can restrict others to access the exam |

Dr.B.S.Reddy (Mathematical Sciences) SRTM University, Nanded

### Analysis of Quiz

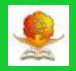

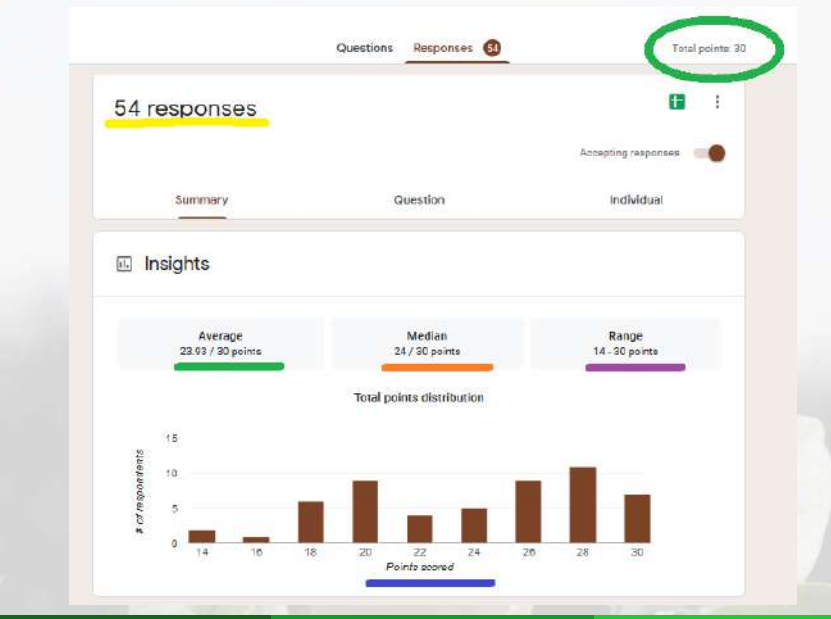

Dr.B.S.Reddy (Mathematical Sciences)

SRTM University, Nanded

11 / 16

# Analysis of Quiz

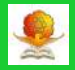

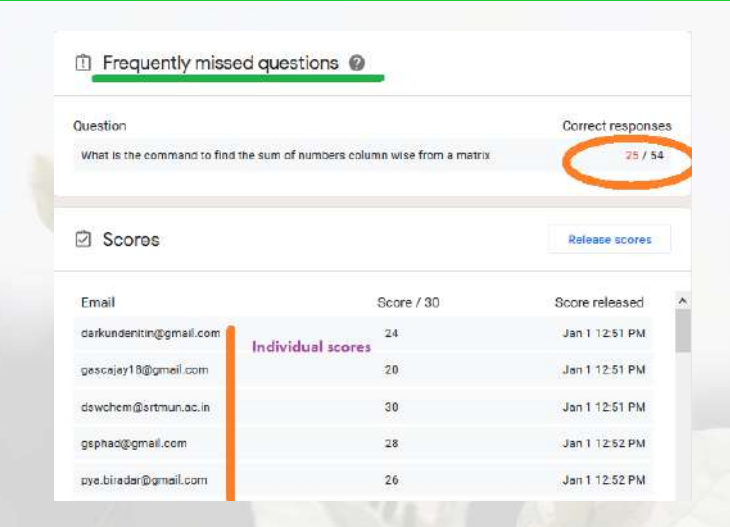

- Display of frequently missed questions
- Individual students' marks according to submission time

# Google Spreadsheet

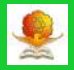

| 54 responses                 | Click to gen<br>Spreadshee | t t                     |
|------------------------------|----------------------------|-------------------------|
|                              |                            | Accepting responses     |
| Summery                      | Question                   | Individual              |
| Insights                     |                            |                         |
| Average<br>23.93 / 30 points | Median<br>24 / 30 points   | Range<br>14 - 30 points |
|                              | Total points distribution  |                         |

- Google forms are integrated with spreadsheets to view and analyse the entire data
- Click on spreadsheet icon

# Google Spreadsheet

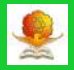

|          | Select response destination                     |                             |          | ×       | ated po |
|----------|-------------------------------------------------|-----------------------------|----------|---------|---------|
| 54 res   | Create a new spreadsheet                        | Online Test. FOSSTR2018 (Re | Leam Mo  |         |         |
|          | <ul> <li>Select existing spreadsheet</li> </ul> | c                           | ancel Cr | cate at |         |
| 🗈 Insigi | hts                                             |                             |          |         |         |
|          |                                                 |                             |          | 2010    |         |

- After Clicking on spreadsheet icon, a pop up window appears
- Create new spreadsheet or select existing one

#### Google Spreadsheet

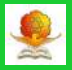

|     | Online Test  | : FOSSTR2018 (Resp<br>nv insert Format Dat | onses) 🕸 🖻<br>ta Toola Form Add | ione Help                    |           |         |                    |                                  |                        |                        | 9                       | & Shere          |
|-----|--------------|--------------------------------------------|---------------------------------|------------------------------|-----------|---------|--------------------|----------------------------------|------------------------|------------------------|-------------------------|------------------|
|     | 1 9 6 7      | 1005 + 5 % 2 4                             | 121- Default (Art.              | - 10 - B Z                   | 4 A + 1   | 1 H - H | B - 1 - 19 -       | ∀ · · · □ □ 7                    | • Σ·                   |                        |                         |                  |
|     | Timesana     |                                            |                                 |                              |           |         |                    |                                  |                        |                        |                         |                  |
|     | A.           |                                            | e ;                             | 1.8                          |           |         |                    |                                  |                        |                        | a:                      |                  |
|     | Timetanp     | Emil Asteni                                | D some                          | Your Name                    | Test Code | Sd      | bit cenned only al | a - W e cart plot the Itilian in | Wratic the coverand to | What is the command to | Which contributing in t | the To import on |
|     | 1/1/2019 12  | triss denundentin@gnail                    | laon                            | / 20 Nen Shidhar Des und     |           | 1119    | TRUE               | both.                            | ranges ra              | KUMA UJ                | INAL                    | -RY - 1          |
| 3   | 1/1/2019 12  | 51 36 pastajay 18@gmail.cr                 | 20                              | 130 lift Ajay's umar Diarchi |           | 1118    | THUE               | bolt                             | rand m.m               | SUTTIR 12)             | In(A)                   | .317             |
| 4   | 111/2019 12  | 61.45 danstem@aritum at                    | cin 30                          | / 30 Dryanestrow Sharrow     | - ¥       | 1112    | FALSE              | both                             | rand m, m              | SUTTIN Y               | in(A)                   |                  |
| π.  | 111/2019 12: | fit of geptat@griak.com                    | - 28                            | / DD GANESH PHAD             |           | 1118    | FALSE              | both                             | sand(in n)             | 6U/(6.2)               | IN AL                   | -10.9            |
| 8   | 1/1/2010-12  | 52.20 pysteale @grail or                   | 25                              | ( 50 Physick & Shapvartee)   | 5e        | 1118    | 7AL5E              | bol*                             | randmini               | AUTTIN TO              | In(A)                   | :000             |
|     | 1/1/2018/12  | 52.33 mail a entral-Hidgon                 | wig 20                          | 00 Sentesh                   |           | 1118    | THUE.              | bolt                             | rand mini              | AUTTIN (U)             | Int Al                  | .97              |
| 1   | 1/1/2019 12: | 62.30 braguantili @gmaile                  | 2011 19                         | / 30 Etage at Ehuurao Sup    | al.       | 1110    | TALSE              | balt                             | rand/s/(               | sunta '0'              | IN/AL                   | -344             |
|     | 1/1/2010 12  | 52-40 wheehowad@grail                      | L cer 22                        | CSD svimash                  |           | 1110    | TRUE               | bolt-                            | rand n n               | BUTTA 'C'              | (mail)                  | .99              |
| 18  | 1/1/2019 12: | di 10 wuxumajadha74@                       | igina 28                        | O ARUNHUMARIA JADA           | AK:       | 1110    | TALSE              | bath                             | Land In /V             | SUITE T                | in(A)                   |                  |
| TT. | 1/1/2019 12  | 51.22 remetameti@red                       | itini 35                        | 200 R G Methan               |           | 1118    | TRUE               | bath                             | rand(m/r)              | eurea (c)              | INCAL                   | -26.0            |
| 12  | 1/1/2010 12  | 63.61 symmeen15038pm                       | af er 28                        | / 30 Shaikh Yasmean          |           | 1118    | NALSE              | bolt                             | rendmint               | aurria, 'c')           | IncAl.                  |                  |
| 11  | 1/1/2010 12  | 54.04 previnpátole/80@pri al               | Haar 30                         | / 30 Pravin                  |           | 1110    | FALSE              | bath                             | Fand(H) / E            | SUITER T               | IN/AL                   | -184             |
| 14  | 1/1/2019 12  | 54 09 sheetas hindel @gmai                 | R co 18                         | / 30 Dr.Sneele Stinde Yea    | ERI .     | 1110    | TRUE               | both                             | Fand(H) / (            | surga (c)              | EN/AL                   | -194             |
| 18. | 1/1/2019 12  | 54-10 abhilest sport digys?                | 14                              | 130 Parde Abhilvet Sharts    | IMT.      | 1115    | ALSE               | bolt                             | in market              | surrial                | (race(4)                | .90              |
| 16  | 11.201912    | 54.24 eco?77khiv@gital.co                  | an 38                           | / 30 Shivaj Shajustrao Au    | and       | .1110   | FALSE              | balt                             | randph/rk              | \$U/(8.8)              | incAi                   | 30               |
|     | 1/1/2010 12  | of 20 usin & Stiggrant and                 | • 23                            | 2 20 Unline same time        |           | 1118    | 71.UE              | and a                            | (and make              | europe top             | (A)rel                  |                  |
| 1,8 | 1/1/2010 12  | 54:43 jacharcucht 76@pm                    | ef.e: 20                        | 100 Jackey sudte bebryver    |           | TTIP    | THUE               | bolt                             | randm ri               | AUTTA 73               | In(A)                   | 34               |
| 185 | 01/201912    | 54.40 dis unweit there and g               | riai 35                         | / 00 Claufait Sumed S        |           | 1110    | FALSE              | balt                             | Land III. / E          | SUT(A,T)               | INAI .                  | and a            |
| 21  | 1/1/2018 12  | N AT al lates he battle in                 | al er 28                        | / 50 Shriped Vecenties Child | and the   | 1115    | THUE               | both                             | rand mit               | suma FI                | IN AL                   |                  |

Analyse data, prepare graphsShare with collaborators

Dr.B.S.Reddy (Mathematical Sciences)

15 / 16

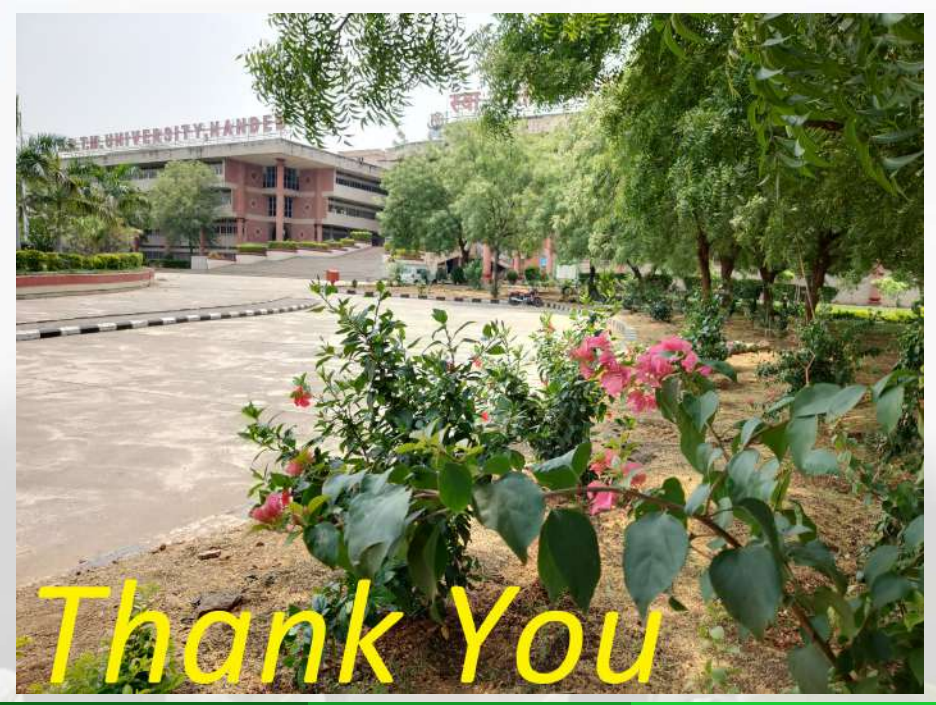